## Add a video or Flickr album to WordPress site

- Embed a YouTube video or Flickr album
- Add the video as hyperlink
- Embed using embed code

## Embed a YouTube video or Flickr album:

1. Upload the recording to YouTube as Unlisted item. Copy the link.

| Q                                                                                                    |
|----------------------------------------------------------------------------------------------------|
| Select files to upload<br>Or drag and drop video files<br>Unlisted ~<br>Public<br>Unlisted<br>Private<br>Scheduled                                                                                                    |
| HELP AND SUGGESTIONS Want to upload videos longer than 15 minutes? Increase your limit By submitting your videos to YouTube, you acknowledge that you agree to YouTube's Terms of Service and Community Guidelines. Please be sure not to violate others' copyright or privacy rights. Learn more Upload instructions   Troubleshooting   Mobile uploads |
|                                                                                                    |

- 2. Log on to our WordPress site, edit the page you'd like to add the video.
- 3. Paste the YouTube link of your video directly into the content editor area (With the Visual tab selected).

| On II                                                        | , and mental contents                                                                                                    |                                                                                 |
|--------------------------------------------------------------|----------------------------------------------------------------------------------------------------|---------------------------------------------------------------------------------|
| ፼ Dashboard<br>-↓• Stream<br>News<br>♣ Contacts              | WordPress 4.8.2 is available! Please update from your Pantheon dashboard.<br>For details on applying updates, see the <u>Applying Updates</u> documentation.<br>If you need help, open a support duat on Pantheon. |                                                                                 |
| <ul> <li>Clubs or Groups</li> <li>Alumni Profiles</li> </ul> | Enter title here                                                                                                    |                                                                                 |
| Calls to Action                                              | Permalink: https://alumni.comell.edu/10871-2/                                                                                                    |                                                                                 |
| Events                                                       | Paragraph ▼ B I ⊟ ⊟ 46 E Ξ Ξ Ø 22 E III                                                                                                    | Visial                                                                          |
| All Pages<br>Add New                                         | https://www.youtube.com/watch?v=7uHswe-SF1M                                                                                                    |                                                                                 |
| Downloads                                                    |                                                                                                    |                                                                                 |
| Appearance                                                   |                                                                                                    |                                                                                 |
| Users                                                        |                                                                                                    |                                                                                 |
| Tools Settings                                               | Word count: 0                                                                                                    | Draft owerd at 1-21sil non. Last edited by Lin Xue on Sentember 26 2017 at 12-1 |

4. The link will automatically change into an embed.

| 🕦 😤 Alumni, parents, a                            | and friends   Cornell U 🏴 0 🕂 New View Page 📢 🔍 🎟 Events                                                                                                    |                                                                                     |
|---------------------------------------------------|----------------------------------------------------------------------------------------------------|-------------------------------------------------------------------------------------|
| ፼ Dashboard<br>∔ Stream<br>News                   | WordPress 4.8.2 is available! Please update from your Pantheon dashboard.<br>For details on applying updates: see the <u>Applying Updates</u> documentation.<br>If you need help, open a support chat on Pantheon. |                                                                                     |
| Contacts                                          | Edit Page Add New                                                                                                    |                                                                                     |
| Clubs of Groups     Alumni Profiles               | Enter title here                                                                                                    |                                                                                     |
| Calls to Action                                   | Permalink: https://alumni.cornell.edu/10871-2/ Edit                                                                                                    |                                                                                     |
| 91 Media                                          | Add Media 🕞 Add Post Element 🖾 Add Form Insert Download                                                                                                    | Visual Text                                                                         |
| 🛗 Events                                          | Paragraph 🔻 B I 🗄 🗄 🕊 🌿 🗮 🗮                                                                                                    | ×                                                                                   |
| Pages All Pages Add New     Downloads     WPForms | 02. Accessing Local site files, connecting via SS. ●                                                                                                    |                                                                                     |
| 🖌 Plugins                                         |                                                                                                    |                                                                                     |
| 🚢 Users                                           |                                                                                                    |                                                                                     |
| € Tools                                           |                                                                                                    |                                                                                     |
| E Settings                                        | Word count: 0                                                                                                    | Draft saved at 1:21:41 pm. Last edited by Lin Xue on September 26, 2017 at 12:19 pm |

5. It's the same process with Flickr album:

| Dashboard       | WordPress 4.8.2 is available! Please update from your Pantheon dashboard.         |  |
|-----------------|-----------------------------------------------------------------------------------|--|
| Stream          | For details on applying updates, see the Applying Upstream Updates documentation. |  |
| News            | If you need help, open a support chat on Pantheon.                                |  |
| Contacts        | Edit Page Add New                                                                 |  |
| Clubs or Groups |                                                                                   |  |
| Alumni Profiles | Enter title here                                                                  |  |
| Calls to Action | Permalink: https://alumni.cornell.edu/10871-2/                                    |  |
| Media           | 🗣 Add Media 🐵 Add Post Element 🗒 Add Form Insert Download                         |  |
| Events          | Paragraph V B I E E 66 E E E Ø 22 E E                                             |  |
| Pages           |                                                                                   |  |
| Pages           |                                                                                   |  |
|                 |                                                                                   |  |
| Downloads       |                                                                                   |  |
| WPForms         |                                                                                   |  |
| Appearance      |                                                                                   |  |
| Plugins         |                                                                                   |  |
|                 |                                                                                   |  |
| Users           |                                                                                   |  |
| Users<br>Tools  |                                                                                   |  |

## Add the video as hyperlink:

| 🔞 省 Alumni, parents, a                                         | and Triends   Comali U 🏴 0 🕂 New View Page 📢 💿 🏙 Events                                                                                                    |             |
|----------------------------------------------------------------|----------------------------------------------------------------------------------------------------|-------------|
| <ul> <li>Dashboard</li> <li>→a Stream</li> <li>Mews</li> </ul> | WordPress 4.8.2 is available! Please update from your Pantheon dashboard.<br>For details on applying updates see the <u>Applying Upstream Updates</u> documentation.<br>If you need help, open a support chat on Pantheon. |             |
| 🛔 Contacts                                                     | Edit Page Add New                                                                                                    |             |
| <ul> <li>Clubs or Groups</li> <li>Alumni l'rofiles</li> </ul>  | Enter title here                                                                                                    |             |
| Calls to Action                                                | Permalink: https://alumni.comeiledu/10871-2/                                                                                                    |             |
| 😋 Media                                                        | 🖫 Add Media 🔄 Add Post Llament 🗐 Add Form Insert Download                                                                                                    | sual Text   |
| 🛍 Events                                                       | Paragraph 🔹 B I 🖽 🖽 🖆 🖆 🖉 😪 🧮 📰                                                                                                    | $\times$    |
| Pages All Pages Add New                                        | I                                                                                                    |             |
| Uownloads                                                      |                                                                                                    |             |
| 🖼 WPForms                                                      |                                                                                                    |             |
| 🔊 Appearance                                                   |                                                                                                    |             |
| 🖉 Plugins                                                      |                                                                                                    |             |
| 🕹 Users                                                        |                                                                                                    |             |
| 🔑 Tools                                                        |                                                                                                    |             |
| 51 Settings                                                    | Word count 0 Draft saved at 1:35:55 pm. Last edited by Lin Xue on September 26, 2017                                                                                                    | at 12:19 pm |
|                                                                |                                                                                                    |             |

## Embed Flickr album using embed code:

1. Click "Share", then "Copy embed code"

| Share album to:<br>Share album to:<br>Share | https://www.flickr.cor |
|----------------------------------------------------------------------------------------------------|------------------------|
| By Cornell Alumni Associa                                                                                                    |                        |

2. Paste the embed code into the content editor area (With the Text tab selected).

| 🚯 者 Alumni, parents,            | and friends   Cornell U 👎 0 🕂 New View Page 📢 🔹 🛗 Events                                                                                                    |
|---------------------------------|----------------------------------------------------------------------------------------------------|
| 웹 Dashboard<br>♣ Stream<br>News | WordPress 4.8.2 is available! Please update from your Pantheon dashboard.<br>For details on applying updates, see the <u>Applying Upstream Updates</u> documentation.<br>If you need help, open a support chat on Pantheon. |
| 🛔 Contacts                      | Edit Page Add New                                                                                                    |
| Clubs or Groups                 |                                                                                                    |
| 🖽 Alumni Profiles               | Enter title here                                                                                                    |
| Calls to Action                 | Permalink: https://alumni.cornell.edu/10871-2/                                                                                                    |
| <b>9</b> ] Media                | Add Media 🕞 Add Post Element 🗐 Add Form Insert Download                                                                                                    |
| 🛗 Events                        | b i link b-quote del ins img ul ol li code more close tags                                                                                                    |
| 📙 Pages 🔹                       | <pre><iframe allowfullscreen="" frameborder="0" height="315" src="//www.cornell.edu/video/martha-pollack-inauguration-installation-ceremony/embed" width="560"></iframe></pre>                                              |
| All Pages<br>Add New            |                                                                                                    |
| Downloads                       |                                                                                                    |
| 🗒 WPForms                       |                                                                                                    |
| 🔊 Appearance                    |                                                                                                    |
| 🖆 Plugins                       |                                                                                                    |
| 🕹 Users                         |                                                                                                    |
| 🔑 Tools                         |                                                                                                    |
| E Cottings                      | Word count: 0 Draft saved at 1:45:54 pm. Last edited by Lin Xue on September 26, 2017 at 12:19 pm                                                                                                    |

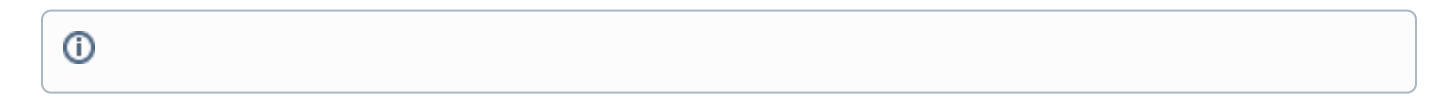

**Related articles**